# Honeywell Home

### Y87RFC Termostato de ambiente inalámbrico

ES Guía de instalación rápida

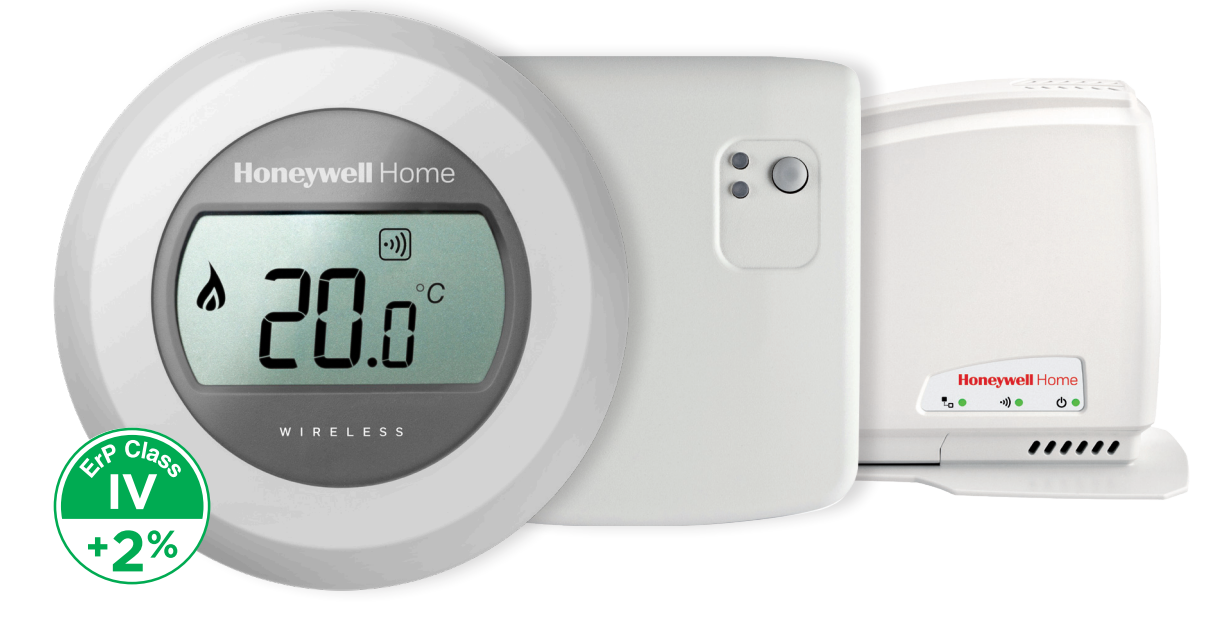

### Instalación en 2 pasos

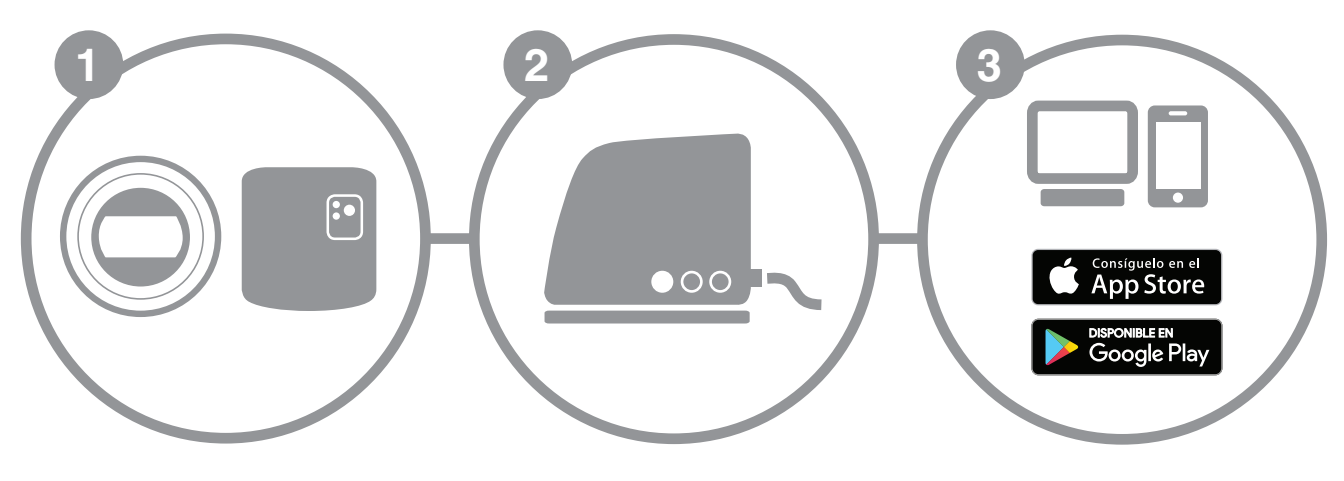

a. Instalación del termostato

b. Instalación del módulo de control de la caldera Instalación de la pasarela de Internet

Creación de su cuenta

### Preparación

#### Antes de la instalación

- Compruebe que su termostato de ambiente es compatible con la caldera. Para ello, consulte el manual de instalación de la caldera.
- El termostato inalámbrico puede colocarse donde desee; no obstante, le recomendamos elegir la ubicación más adecuada. Este termostato no necesita cableado, lo que facilita su instalación.

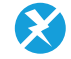

 Durante la instalación del módulo de control de la caldera, tenga cuidado de desconectar la alimentación de la caldera retirando el enchufe de la toma de corriente.

#### Durante la instalación

Necesitará las herramientas siguientes:

- Destornillador de estrella
- Destornillador pequeño plano
- Alicates
- Alicates pelacables

### Tras la instalación

• Deposite el aparato antiguo en un punto limpio.

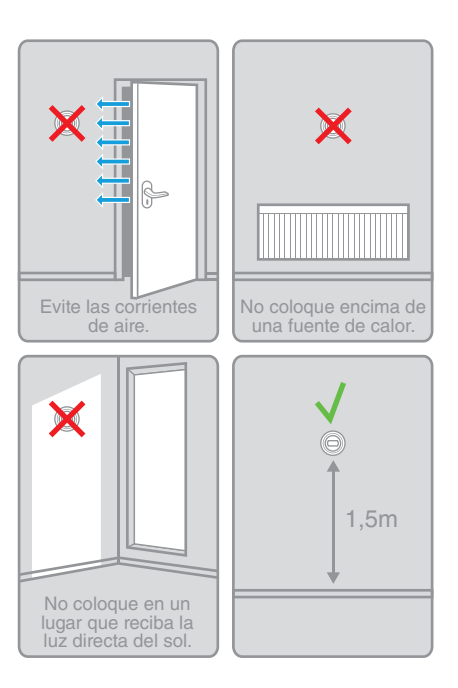

### Termostato de ambiente inalámbrico

Guía de instalación rápida \_

# Etapa 1 a : Instalación del termostato

1. En caso necesario, desmonte primero el aparato antiguo.

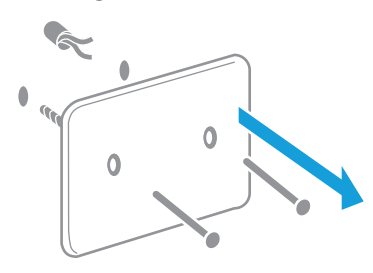

Atención: Este termostato no necesita cableado. Aísle los conductores e introdúzcalos en la pared.

#### 2. Separe el termostato de su soporte.

4. Monte el termostato en su soporte.

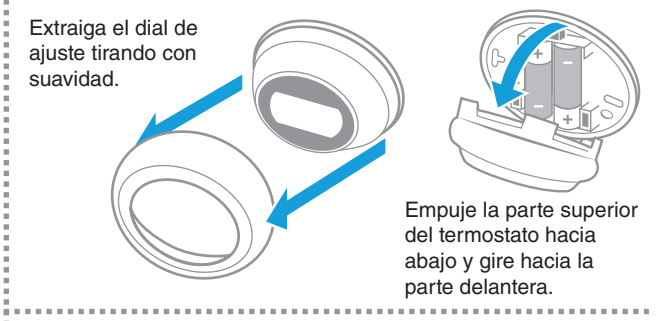

3. Fije el soporte del termostato a la pared.

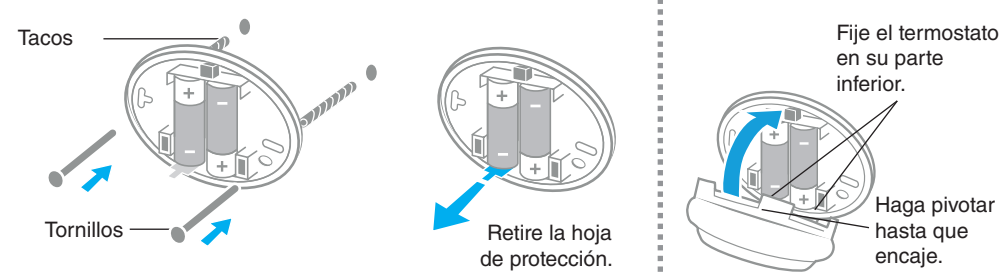

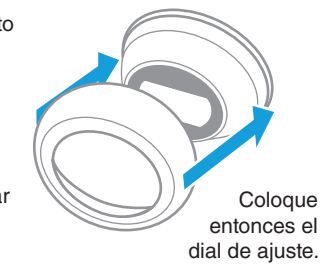

# Etapa 1 b : Instalación del módulo receptor en la caldera

5. Retire la tapa del módulo receptor.

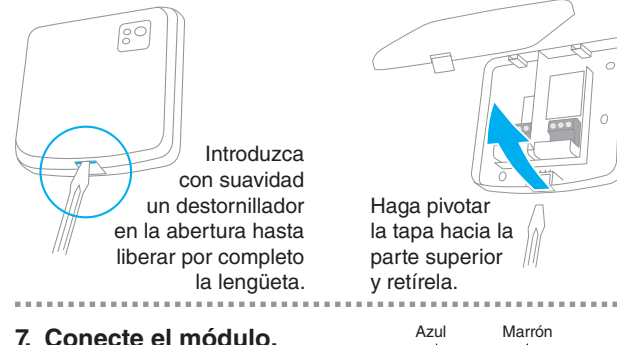

T2 T1

7. Conecte el módulo.

Consulte el manual de instrucciones de la caldera para conocer los terminales de conexión del contacto de relé.

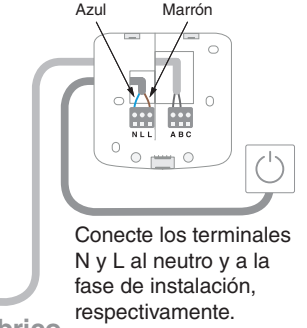

6. Fije el módulo recepto a la pared.

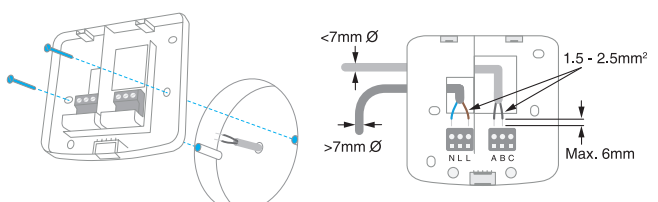

Fije la base de montaje en la caja encastrada o directamente en la pared, cerca de la caldera.

8. Vuelva a colocar la tapa y conecte el módulo a la alimentación eléctrica.

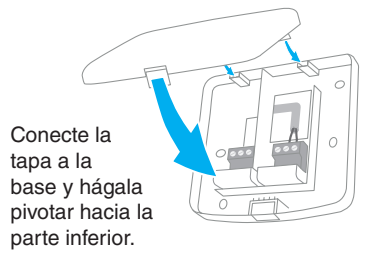

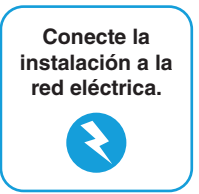

Termostato de ambiente inalámbrico Guía de instalación rápida

4

## Etapa (2) : Instalación de la pasarela de Internet RFG100

1. Conecte la pasarela a la red de alimentación.

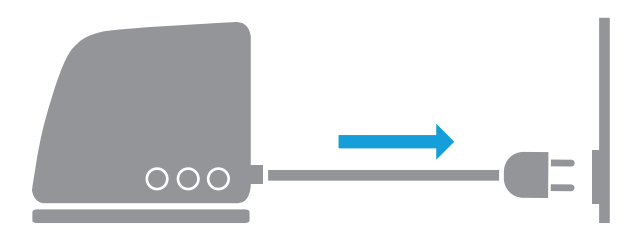

Durante el arranque, los 3 LED se encienden primero en color rojo. A continuación, los LED de alimentación y comunicación RF se pondrán de color verde.

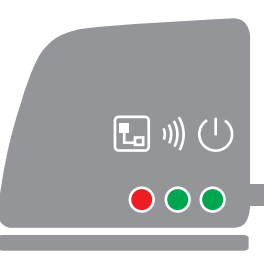

2. Conecte el cable Ethernet de la pasarela al enrutador de Internet.

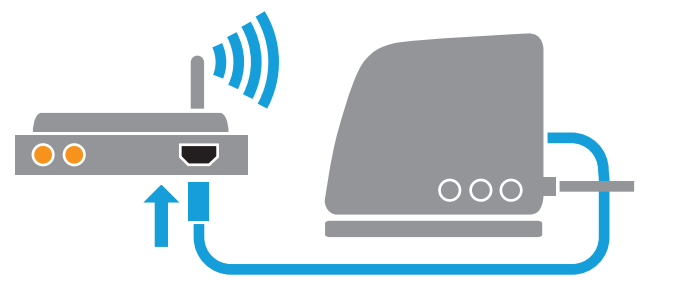

Si la conexión de Internet funciona correctamente el LED pasará de color rojo a verde intermitente.

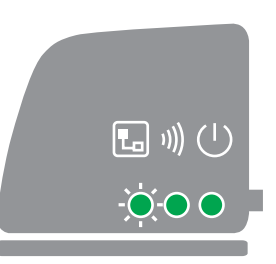

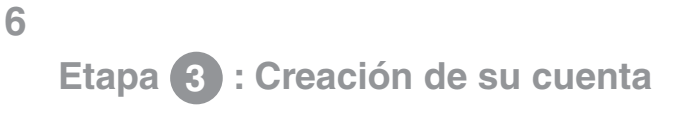

1. Entre en la dirección web siguiente y siga los pasos para la creación de su cuenta.

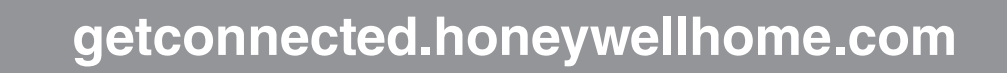

#### 2. Dé un nombre a la instalación.

Una vez realizado el registro correcto de su cuenta y su activación por medio del correo electrónico de confirmación, deberá atribuir un nombre a la instalación.

| Registro del emplazamiento                                   |                      |
|--------------------------------------------------------------|----------------------|
| Cumplimente todas las secciones de este formulario. (*) Indi | ca campo obligatorio |
| Información general                                          |                      |
| Nombre del emplazamiento*                                    |                      |
| por ejemplo Mi casa                                          |                      |
| Tipo de emplazamiento    •                                   |                      |

#### Termostato de ambiente inalámbrico

Guía de instalación rápida \_

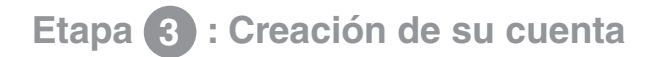

3. Vincule su instalación a la pasarela de Internet.

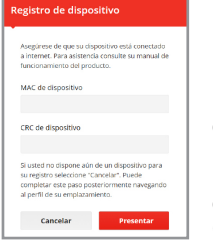

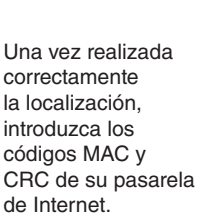

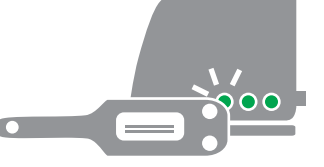

Los números MAC y CRC figuran en la placa de datos situada debajo de la pasarela.

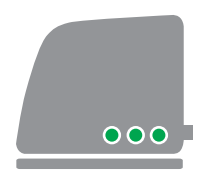

En caso de éxito, el LED verde se encenderá sin parpadear.

4. Descargue la aplicación en su smartphone.

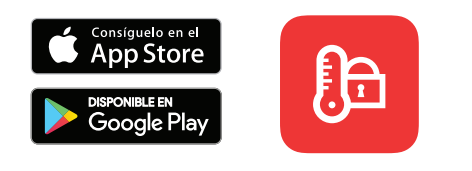

Descargue la aplicación "Total Connect Comfort Intl" en su smartphone o tableta.

#### 5. Uso de la aplicación.

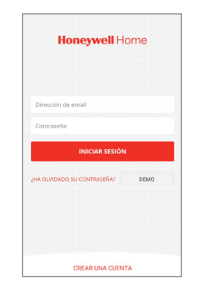

Ahora puede conectarse desde su dispositivo móvil por medio de la aplicación; solo tiene que introducir el nombre de usuario y la contraseña que haya definido durante la creación de su cuenta. 7

### Fallos de funcionamiento

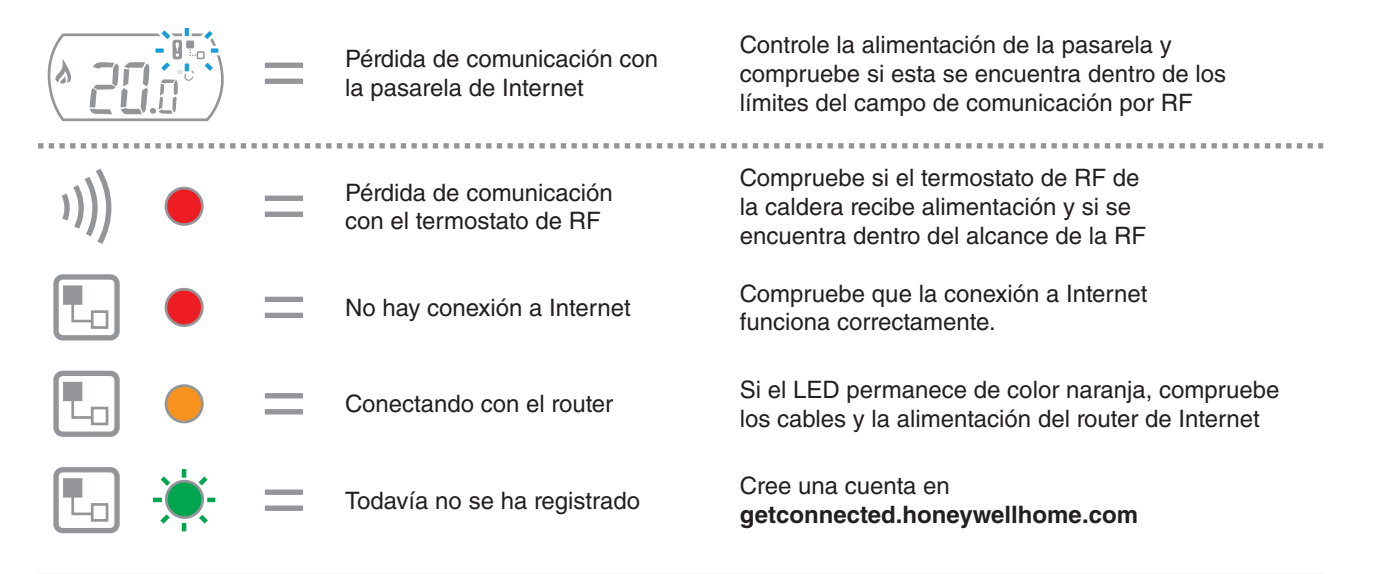

Comentario: La comunicación puede verse alterada por la presencia de obstáculos (objetos metálicos) o por una distancia excesiva entre el termostato y la pasarela de Internet.

#### Termostato de ambiente inalámbrico

Guía de instalación rápida \_

#### Por ayuda: Resideo

Calle Titan 8, 3ª planta 28045 - Madrid Tel.: 902 430 668

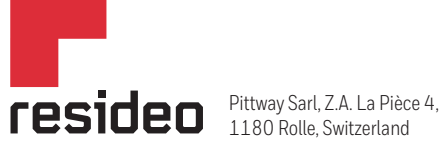

www.resideo.com

Country of origin : UK

© 2020 Resideo Technologies, Inc. All rights reserved.

The Honeywell Home trademark is used under license from Honeywell International Inc. This product is manufactured by Resideo Technologies, Inc. and its affiliates.